# Sicherung und Wiederherstellung der Konfiguration auf dem CVR100W VPN-Router

#### Ziel

Die Sicherung einer Konfiguration eines bestimmten Geräts erfolgt, um die aktuellen Einstellungen zu speichern und nach einem Upgrade zu implementieren. Sicherungskonfigurationen und -einstellungen können jederzeit wiederhergestellt werden. In diesem Artikel wird erläutert, wie Sie die Konfiguration auf dem CVR100W VPN-Router sichern und wiederherstellen.

#### Anwendbares Gerät

CVR100W

## Softwareversion

·1.0.0.19

## Konfiguration sichern/wiederherstellen

#### Sicherungskonfiguration

Schritt 1: Melden Sie sich beim Webkonfigurationsprogramm an, und wählen Sie Administration > Backup / Restore Settings (Verwaltung > Einstellungen für Backup/Wiederherstellung). Die Seite *Sichern/Wiederherstellen* wird geöffnet:

| Backup / Restore Settings        |        |
|----------------------------------|--------|
| Backup Configuration             |        |
| Please select a file to restore: | Browse |
| Restore Configuration            |        |

Schritt 2: Um alle aktuellen Einstellungen und Konfigurationen auf dem Gerät zu speichern, klicken Sie auf **Backup-Konfiguration.** 

Schritt 3: Wählen Sie einen Speicherort aus, und speichern Sie die Sicherungskonfigurationsdatei auf Ihrem Computer.

#### Konfiguration wiederherstellen

Schritt 1: Melden Sie sich beim Webkonfigurationsprogramm an, und wählen Sie Administration > Backup / Restore Settings (Verwaltung > Einstellungen für Backup/Wiederherstellung). Die Seite *Sichern/Wiederherstellen* wird geöffnet:

| Backup / Restore Settings        |                          |
|----------------------------------|--------------------------|
| Backup Configuration             |                          |
| Please select a file to restore: | R100W v1.0.01.cfg Browse |
| Restore Configuration            |                          |
|                                  |                          |

Schritt 2: Klicken Sie auf **Durchsuchen**, um die Konfigurationsdatei auf Ihrem Computer zu finden, die auf das Gerät angewendet werden soll.

Schritt 3: Klicken Sie auf **Konfiguration wiederherstellen**, um den Wiederherstellungsvorgang zu starten. Nach dem Vorgang wird die angegebene Konfigurationsdatei auf dem Router wiederhergestellt.

**Hinweis:** Nachdem Sie auf Konfiguration wiederherstellen geklickt haben, wird der Router neu gestartet.